# **BUNIADPUR MAHAVIDYALYA**

# MANUAL FOR USING ONLINE LIBRARY CATALOGUE

Welcome to the newly launched WEB OPAC (Web-based Online Public Access Catalog) of our College Library! We are thrilled to introduce this modern and user-friendly platform designed to enhance your library experience and streamline access to our vast collection of resources.

# Step-1

Getting Started: To access the WEB OPAC, simply visit our library OPAC

## https://eg4.nic.in/GOVCOLLEGE/OPAC/Default.aspx

#### OR

### Click on - WEB OPAC

Following the above link you will find the below interface

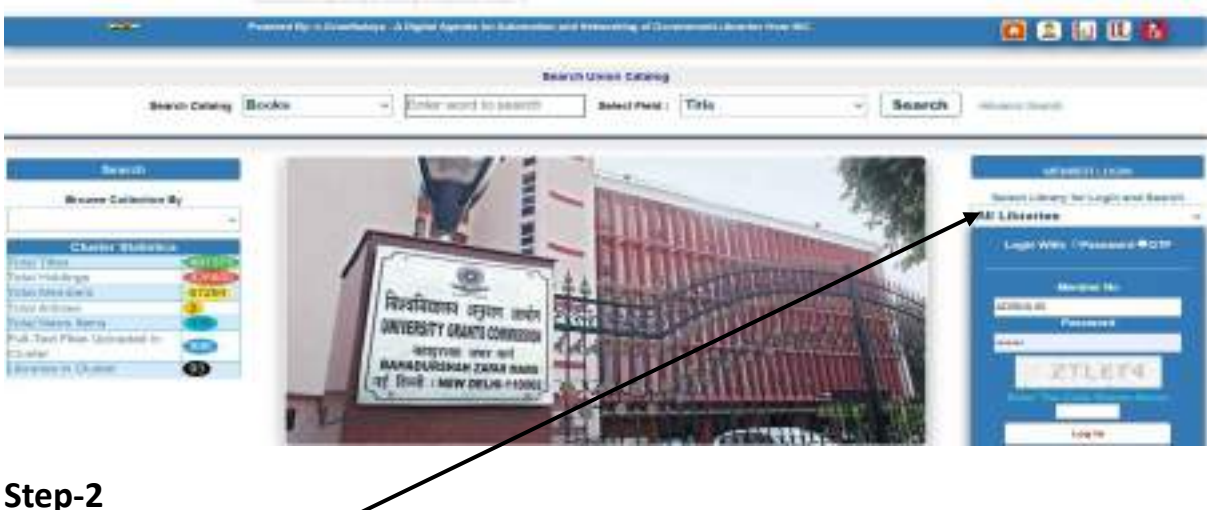

Step-2

Click on the "All Libraries".

Step-3 Select Buniadpur Mahavidyalaya Library.

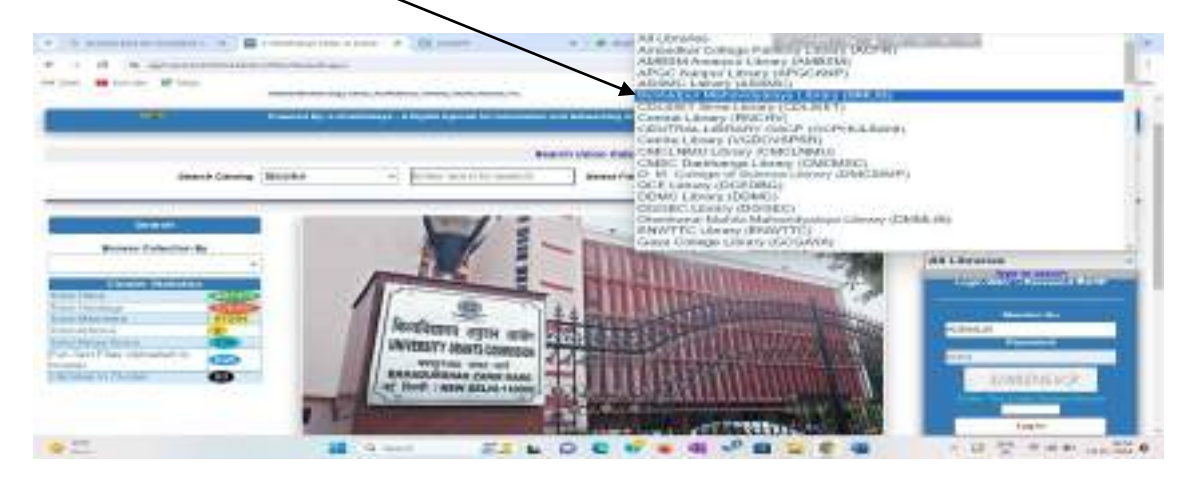

#### Step-4

**Search Field-** There different criteria for searching the Library catalog such as Title, Contributor/Author, Subject, Keywords, Publisher, ISBN, Accession No. etc. First, you need to select the field from the **"Search Field**" option. Suppose you have selected **Title** from the **Search field** then you need to type the <u>title of the Book in the Search box</u>.

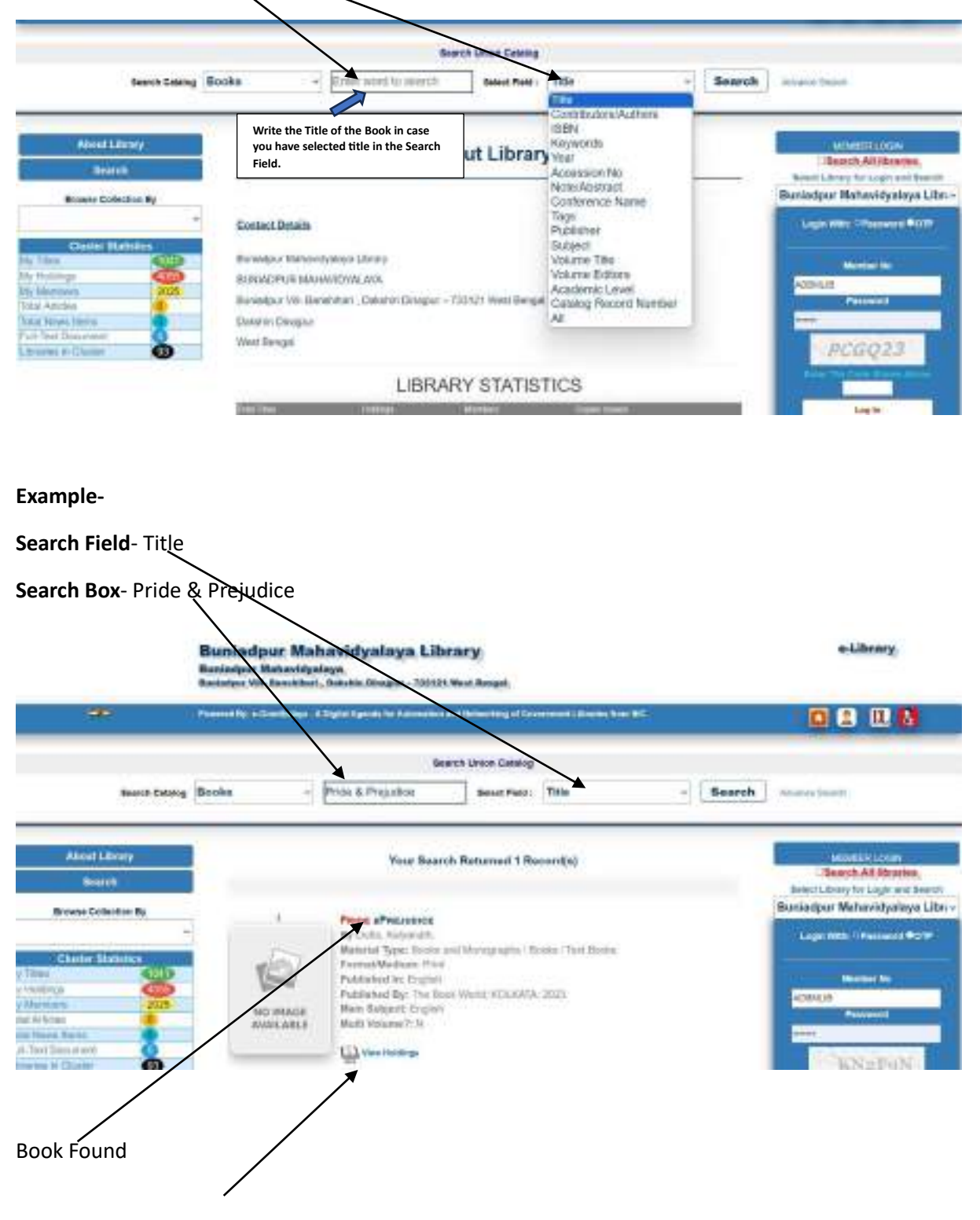

**View Holding Option-** If you click on "**View Holding**" then you will be able to find number of copies available in the library of the retrieved book along with their Accession no. and Location.

A screenshot of the window after clicking on the "View Holding" option.

| 8          | e136=                 | 101 100 11 100          | 17 <b>6</b> 4                  | U      |                      |                                                                                                    |                     |                |       |   |           |                       |      |
|------------|-----------------------|-------------------------|--------------------------------|--------|----------------------|----------------------------------------------------------------------------------------------------|---------------------|----------------|-------|---|-----------|-----------------------|------|
|            |                       |                         |                                |        | 1                    | Q.                                                                                                    |                     |                |       |   |           |                       |      |
| 24         | The Profe Lifescoline |                         |                                |        |                      |                                                                                                    |                     | _              |       | - |           |                       |      |
| Buttered . |                       | Tada, Kalunata          |                                |        |                      |                                                                                                    |                     |                |       |   |           |                       |      |
| inge tot   |                       | 103, EATA, The Beak Wee | NOL RATIN. The Back Wards 2013 |        |                      |                                                                                                    |                     |                |       |   |           |                       |      |
| Date Added |                       | 1943023                 |                                |        |                      |                                                                                                    |                     |                |       |   |           |                       |      |
|            |                       |                         |                                |        |                      |                                                                                                    |                     |                |       |   |           |                       |      |
|            |                       |                         |                                |        |                      | olongs Data                                                                                                    |                     |                |       |   |           |                       |      |
|            |                       |                         |                                | A 1000 | Deleted Library Coll | ecture (Very Other 1)                                                                                                    | Inglia Differential |                |       |   |           |                       |      |
|            |                       |                         |                                |        | No. 1                | and the second second se |                     |                |       |   |           |                       |      |
|            | Acc Dec               | 140                     |                                | diam.  | ( the second         | -                                                                                                    | Lines -             |                | -     | - |           | and the second second | Marr |
| -          |                       | 10/07/2003              |                                | 412    |                      | 10.2                                                                                                    |                     | duction.       | -     | c | the state | (Mark)                | 1.5  |
|            |                       | 1001000000              |                                | ID     | - 8.0                | 520.0                                                                                                    | 84.0                | <b>Pauluin</b> | PRESS | C | two#      | I REAL PROPERTY.      |      |
|            |                       |                         |                                |        |                      |                                                                                                    |                     |                |       |   |           |                       |      |

• If you selected **Contributor/Author** form the Search Field option then you need to write the Name of **Contributor/Author** in the **Search Box**.

| Burrin Cololog Boo                                                                                                    | ina - Debosis Bratacharya                                                                                                    | Select Note: Contributors/Authors - Sear                            | wh Assessments              |
|----------------------------------------------------------------------------------------------------|----------------------------------------------------------------------------------------------------|---------------------------------------------------------------------|-----------------------------|
| Allocat Library<br>Bearth<br>Browne Codection By                                                                           | Write the Author of the Book in case<br>you have selected Author in the<br>Search Field.                                                           | Library                                                             | Baniadpor Maharidyaloya Lit |
| Chintre Contra tos<br>Totos<br>Hadarus<br>A Articas<br>a Articas<br>a Rivera torna<br>Chard Dack arman<br>artik va Chintra | Contact Details<br>Burstecher Microsoftystays Library<br>Burstecher VIII- Barenstein, Datolini Diragor – 7327<br>Datolini Diragor<br>Vited Diragol | Lage W22 Presence #019<br>Normal Re<br>Possere<br>Presere<br>PCGQ23 |                             |
|                                                                                                    | LIBRARY                                                                                                    | STATISTICS                                                          | And the loss three boards   |

| Search Field- | Contributor/Author                                                               |
|---------------|----------------------------------------------------------------------------------|
| Search Box-   | Debashish Bhattacharya                                                           |
| Result-       | One can find all books in the library authored by <b>Debashish Bhattacharya.</b> |

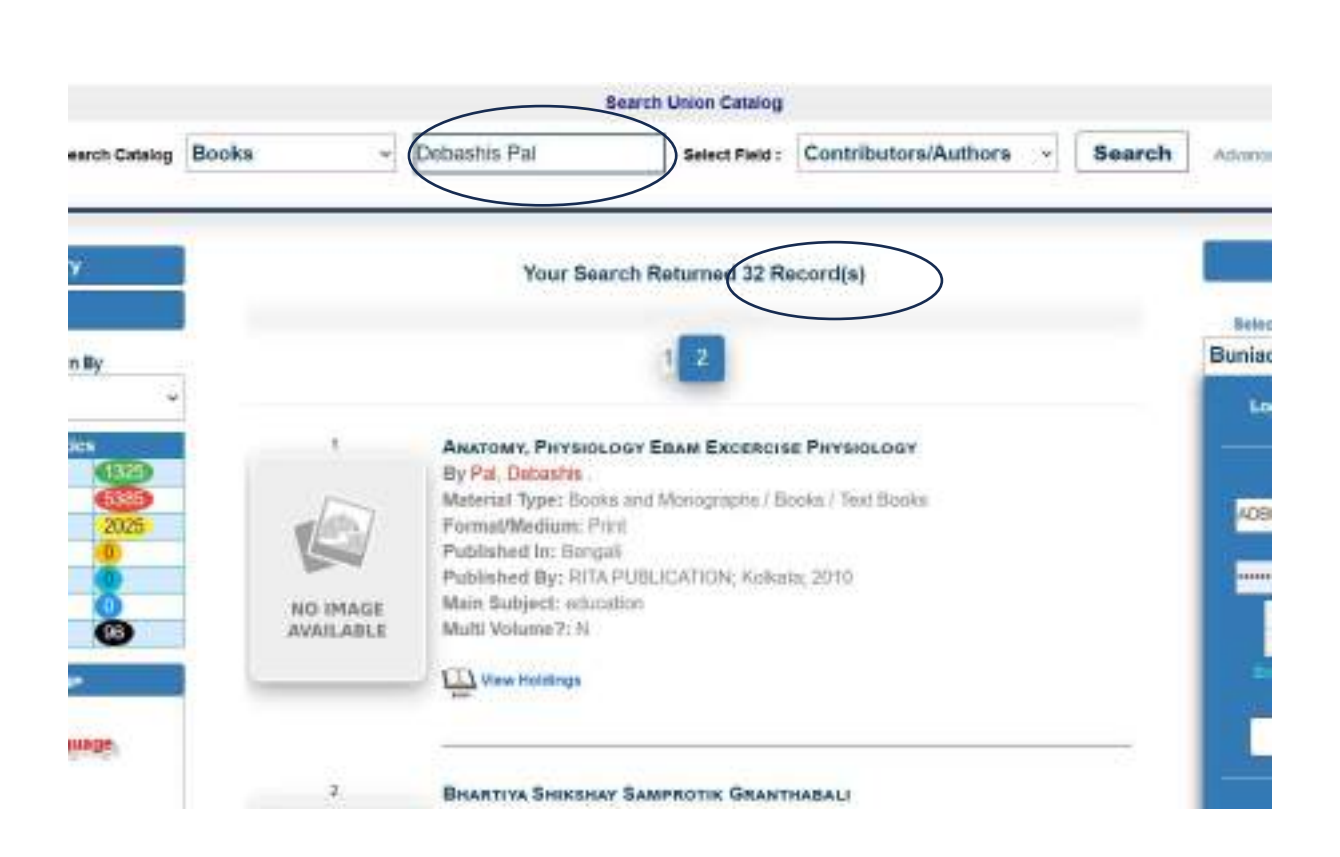

As result one can see that there 32 titles in the library that are authored by Debashis Pal.